# Памятка по подаче заявки участника (эксперта, волонтера) для участия в конкурсе «Абилимпикс – Южный Урал 2023» (для тех у кого нет личного кабинета на сайте)

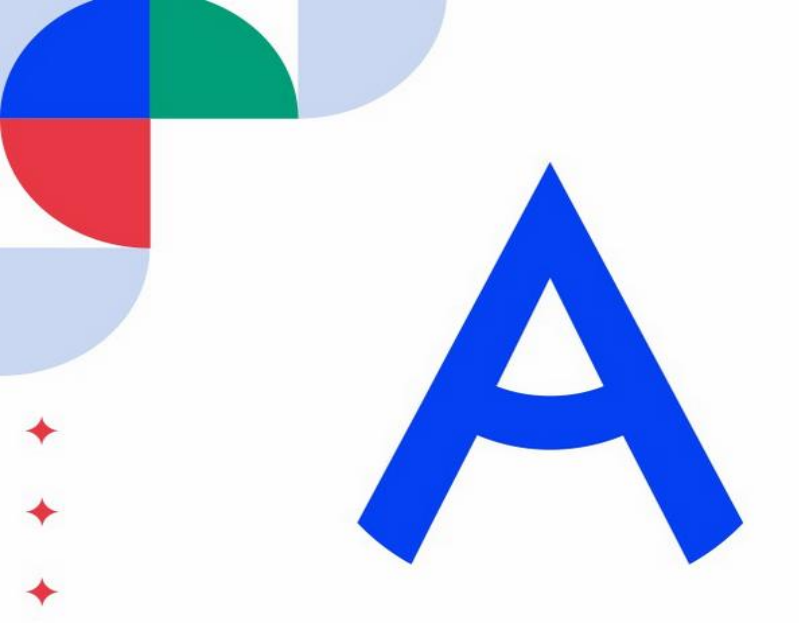

# РЦРД «АБИЛИМПИКС - ЧЕЛЯБИНСК»

Конкурсы профессионального мастерства среди людей с инвалидностью и ограниченными возможностями здоровья

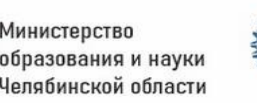

Государственное бюджетное нетиповое образовательное учреждение «Образовательный комплекс «Смена»

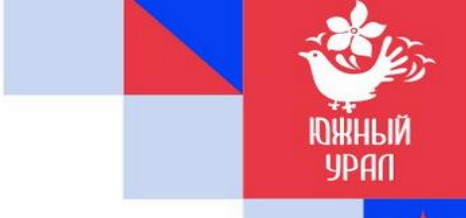

## В любом имеющемся поисковике делаем запрос «Абилимпикс Россия»

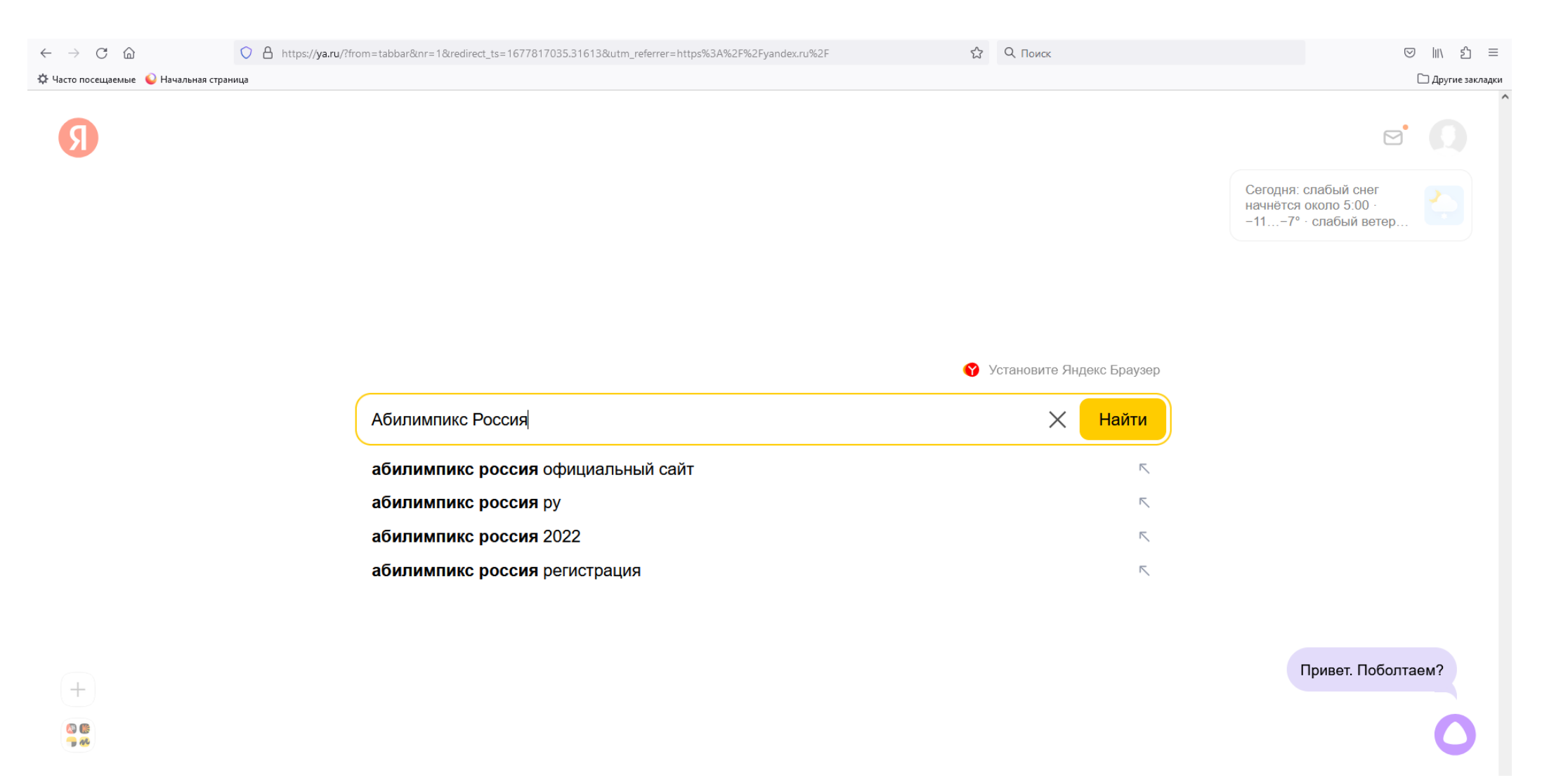

## Переходим по первой ссылке «Официальный сайт Национального центра «Абилимпикс»

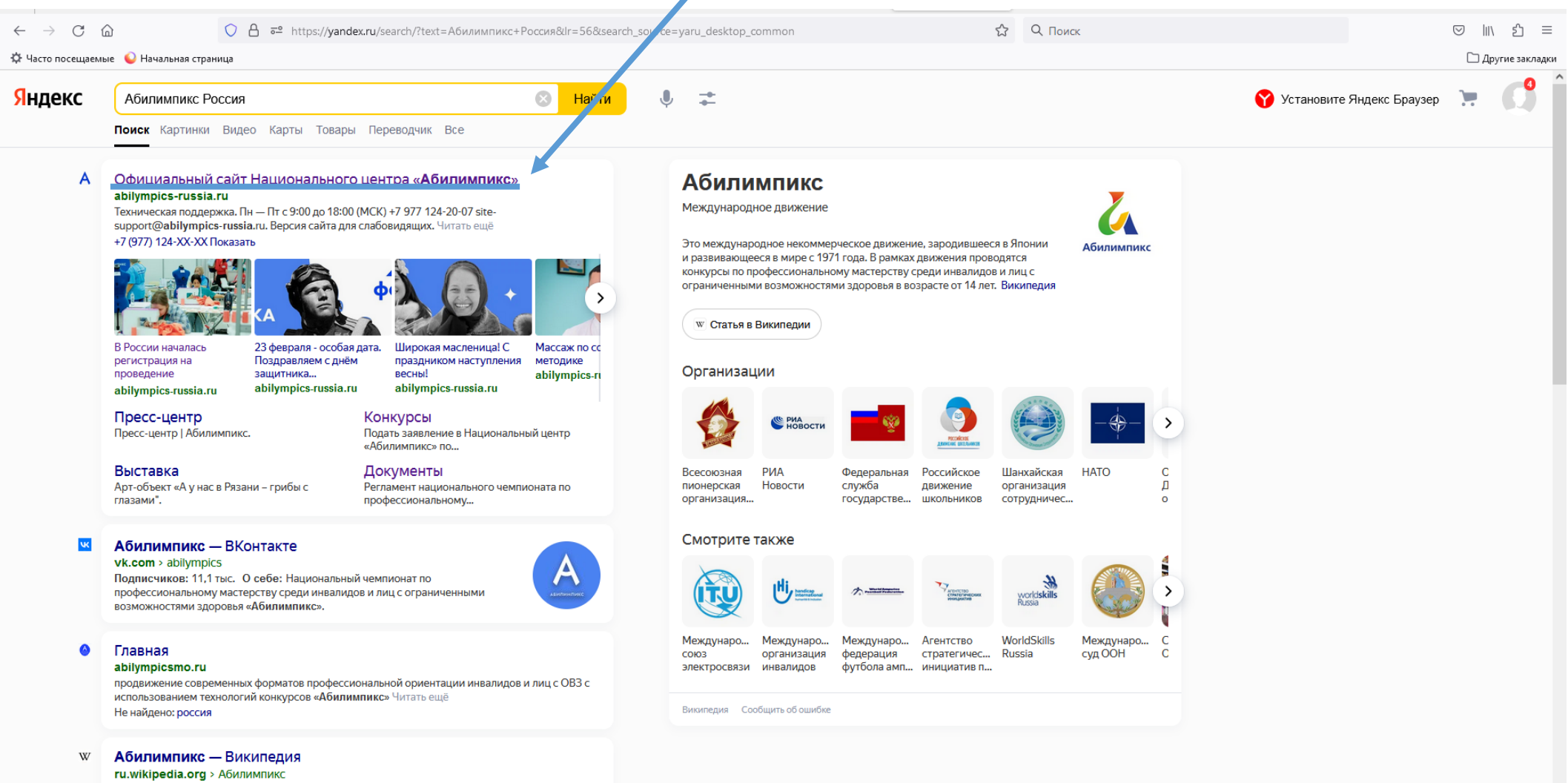

Абилимпикс — это международное некоммерческое движение, зародившееся в Японии и

# Нажимаем «Личный кабинет»

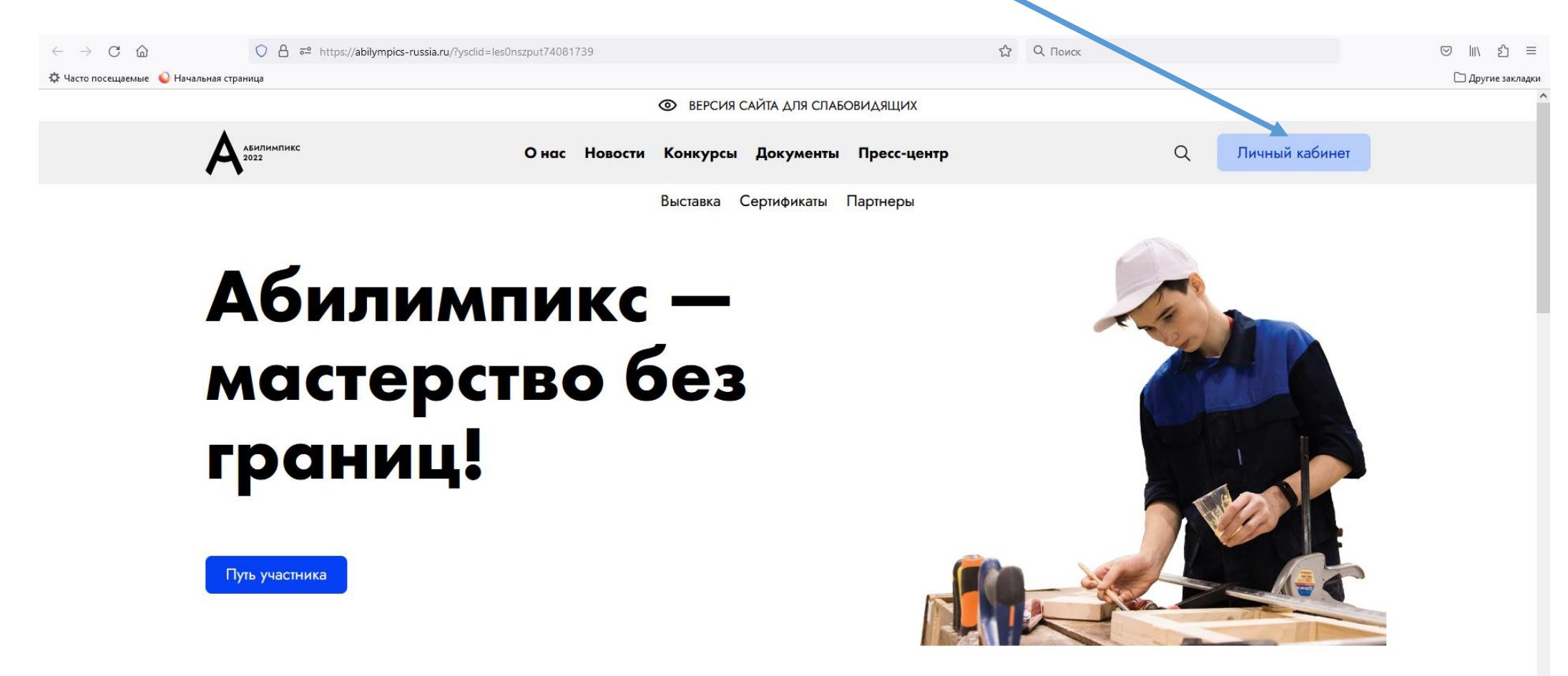

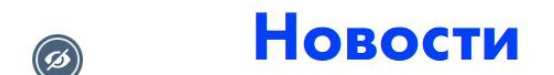

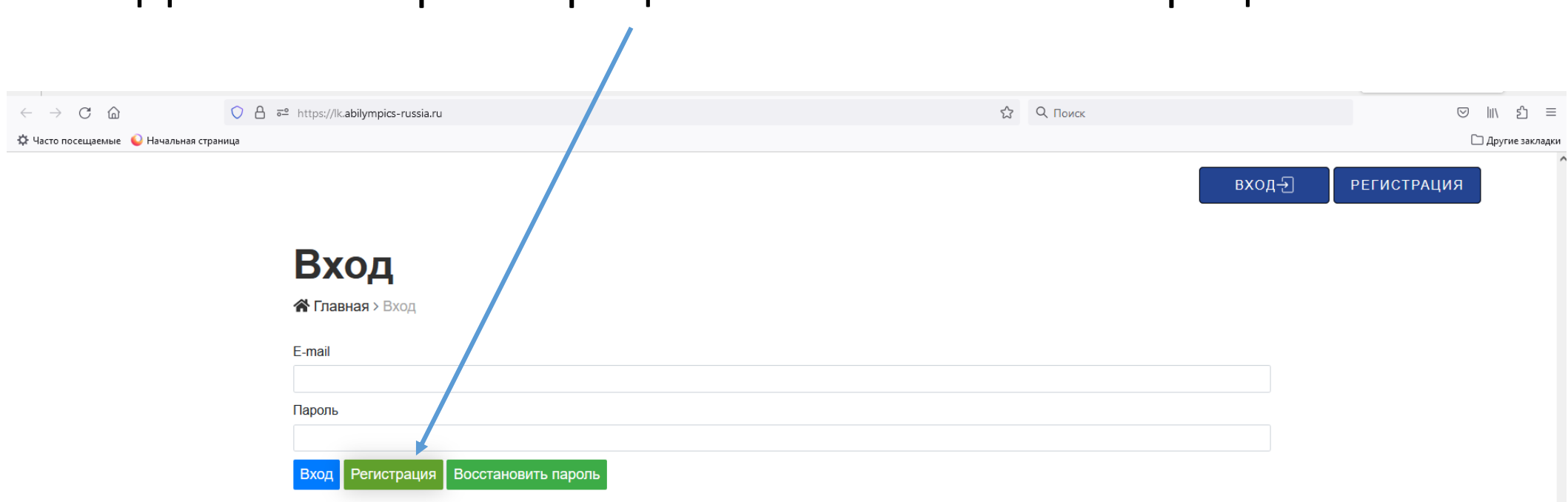

### Для начала регистрации нажимаем «Регистрация»

# Заполняем все пункты

| $\leftarrow$ $\rightarrow$ C $\textcircled{a}$ | ◯ 👌 ≅ https://lk.abilympics-russia.ru/registration | С Q. Поиск | ⊠ ± ແ∖ ຊຳ ≡        |
|------------------------------------------------|----------------------------------------------------|------------|--------------------|
| 🔅 Часто посещаемые 💊 Нач                       | чальная страница                                   |            | 🗅 Другие заклади   |
|                                                |                                                    |            | ВХОД-Э РЕГИСТРАЦИЯ |
|                                                | Регистрация                                        |            |                    |
|                                                | <b>К Главная</b> > Регистрация                     |            |                    |
|                                                | Фамилия *                                          |            |                    |
|                                                | Имя *                                              |            |                    |
|                                                | Отчество                                           |            |                    |
|                                                |                                                    |            |                    |
|                                                | E-mail *                                           |            |                    |
|                                                | Телефон *                                          |            |                    |
|                                                | Регион *                                           |            |                    |
|                                                | Выбрать                                            | ~          |                    |
|                                                | Пол *                                              |            |                    |
|                                                | Выбрать                                            | ~          |                    |
|                                                | СНИЛС *                                            |            |                    |
|                                                | Дата рождения *                                    |            |                    |
|                                                | 03.03.1993                                         | Ö          |                    |

### После заполнения всех пунктов нажимаем «Зарегистрироваться»

| $\leftarrow$ $\rightarrow$ $\subset$ $\land$ | O A = https://lkabilum |                                                           |                | Ф. О Понск |                  |
|----------------------------------------------|------------------------|-----------------------------------------------------------|----------------|------------|------------------|
| < -> O @                                     |                        | JICS-FUSSIALTU/TEGISTRATION                               |                |            |                  |
| 📯 Часто посещаемые                           | Н чальная страница     |                                                           |                |            | Другие закладки  |
|                                              | RMIN                   |                                                           |                |            |                  |
|                                              |                        |                                                           |                |            |                  |
|                                              | Отчеств                | 0                                                         |                |            |                  |
|                                              | 🗆 Нет о                | тчества                                                   |                |            |                  |
|                                              |                        |                                                           |                |            |                  |
|                                              | E-mail *               |                                                           |                |            |                  |
|                                              |                        |                                                           |                |            |                  |
|                                              | Тепефо                 | *                                                         |                |            |                  |
|                                              |                        |                                                           |                |            |                  |
|                                              |                        |                                                           |                |            | Необхолимо       |
|                                              | Регион *               |                                                           |                |            | псослодино       |
|                                              | Выбрат                 | Гь                                                        |                | ~          | придумать пароль |
|                                              | Пол *                  |                                                           |                |            | для дальнейшего  |
|                                              | Выбрат                 | Ъ                                                         |                | ~          |                  |
|                                              | снилс                  | *                                                         |                |            | входа в личныи   |
|                                              |                        |                                                           |                |            | кабинет          |
|                                              | Дата рох               | кдения *                                                  |                |            |                  |
|                                              | 03.03                  | . 1993                                                    |                | ä          |                  |
|                                              | Пароль                 | *                                                         |                |            |                  |
|                                              | Пароль                 |                                                           |                |            |                  |
|                                              |                        | Пожалуйста, запол                                         | ните это поле. |            |                  |
|                                              | Подтвер                | ждение пароля *                                           |                |            |                  |
|                                              |                        |                                                           |                |            |                  |
|                                              | ВНИМА                  | ние Пароль должен содержать заглавные, строчные символы и | числа.         |            |                  |
|                                              |                        |                                                           |                |            |                  |
|                                              |                        | истрироваться                                             |                |            |                  |

### После регистрации ваш личный кабинет необходимо активировать

#### Успешная регистрация

希 Главная

Вы успешно зарегистрировались. На Ваш почтовый адрес выслана инструкция по активации аккаунта.

ВНИМАНИЕ. Если письмо не приходит в течение долгого времени, то проверьте, пожалуйста, также папку "спам" в вашей почте. (Письмо с подтверждением регистрации может быть направлено вашей почтовой системой в папку "спам".)

# На указанную почту придет письмо с ссылкой для активации аккаунта. Важно: необходимо перейти по ссылке для активации, иначе личный кабинет будет неактивен!!!

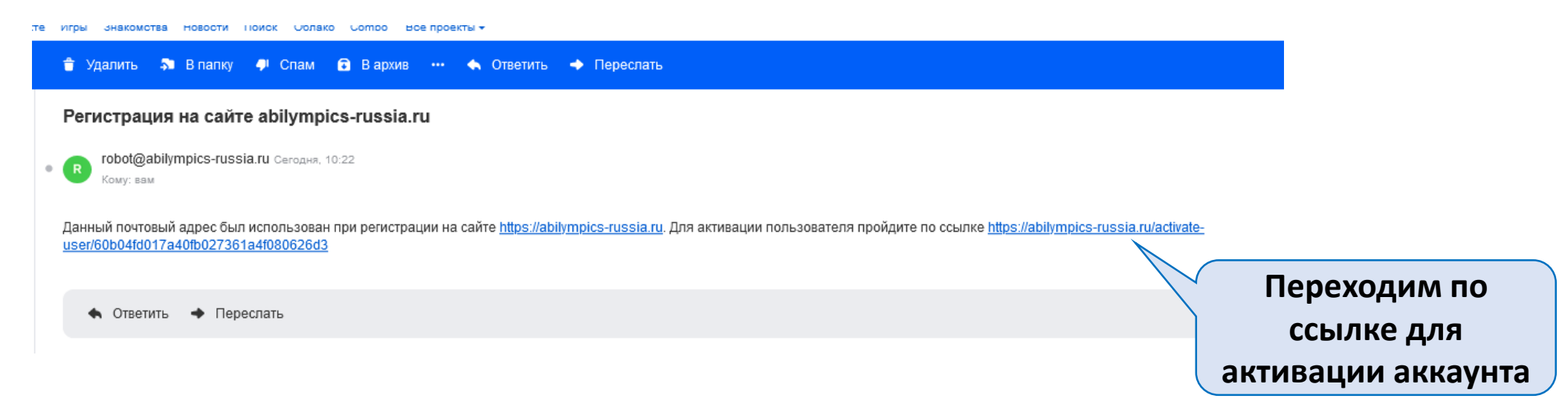

# После входа в личный кабинет нажимаем «Подать Заявку для участия в чемпионате Личный кабинет 🖀 Главная > Личный Кабинет Пробный Иван Иванович Пол: Мужской Email: reg@abilimpics74.ru

Дата рождения: 31.03.1991

# В появившемся окне, выбираем участник/эксперт/технический эксперт/волонтер/сопровождающее лицо

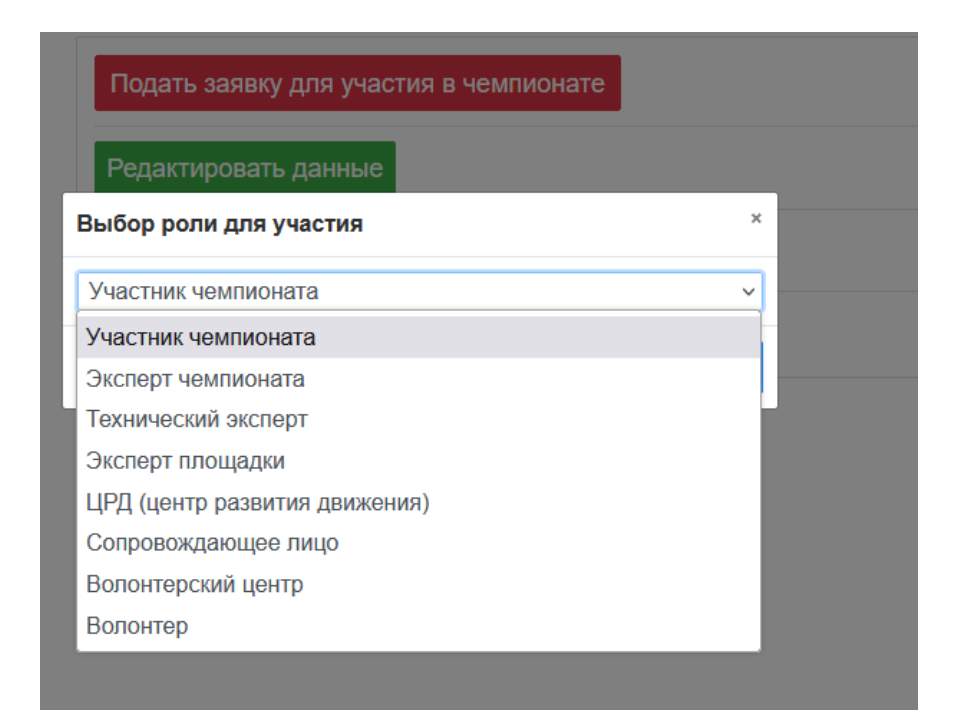

### Для подачи заявки необходимо заполнить все пункты

#### ЛИЧНЫЙ КАБИНЕТ 🕁

#### Подача заявки: Участник чемпионата

🖀 Главная > Профиль > Подача Заявки

#### 1. Личные данные участника

2. Участие в чемпионате текущего года

Роль участника \*

|     |              | Выбрать               | ~ |
|-----|--------------|-----------------------|---|
| (   | место        | Компетенция *         |   |
|     | учебы/работы | Выбрать               | ~ |
|     | , ,,         | Категория участника * |   |
|     | указывать    | Выбрать               | ~ |
|     | полностью!!! | Этап чемпионата *     |   |
| ``` |              | Выбрать               | ~ |
|     |              | Сохранить Отмена      |   |

#### 3. Образование

4. Ответственное лицо от образовательной организации (для лиц, проходящих обучение)

5. Сведения о трудоустройстве

6. Опыт участия в чемпионатах

7. Информация об ограниченных возможностях здоровья

8. Особые условия для организации рабочего места и выполнения конкурсного задания

# После заполнения всех пунктов необходимо нажать «Отправить заявку»

| 4. Ответственное лицо от образовательной организации (для лиц, проходящ                                                                                                    | их обучение)                                                            |
|----------------------------------------------------------------------------------------------------|-------------------------------------------------------------------------|
| 5. Сведения о трудоустройстве                                                                                                    |                                                                         |
| 6. Опыт участия в чемпионатах                                                                                                    |                                                                         |
| 7. Информация об ограниченных возможностях здоровья                                                                                                    |                                                                         |
| 8. Осооые условия для организации рабочего места и выполн                                                                                                    | чения конкурсного задания                                               |
| Выберите необходимое спец.сопровождение                                                                                                    |                                                                         |
| □ Ассистент (помощник)                                                                                                    |                                                                         |
| Сурдопереводчик                                                                                                    |                                                                         |
| Педагог-психолог                                                                                                    |                                                                         |
| Выберите необходимое для выполнения Конкурсного задания                                                                                                    |                                                                         |
| Инструкции, выполненные шрифтом Брайля                                                                                                    |                                                                         |
| Электронные приборы, имеющий тактильный и брайлевский дисплей, реч                                                                                                    | евой синтез                                                             |
| 🗆 Тифлоприборы для письма                                                                                                    |                                                                         |
| 🗆 Лупа                                                                                                    |                                                                         |
| Инструкции с крупным шрифтом и иллюстрациями (схемами), разгруженностраниями (схемами), разгруженностраниями (схемами), разгруженно<br>страниями (схемами страниями схемами схемами схемами схемами схемами схемами (схемами), разгруженностраниями (схемами), разгруженностраниями (схемами), разгруженностраниями (схемами схемами схемами (схемами), разгруженностраниями (схемами), разгруженнострании (схемами схемами), разгруженнострании ( | ые от мелких деталей и от резких контрастов                             |
| 🔲 Наличие адаптированных инструкций (схем) для выполнения конкурсного                                                                                                    | задания                                                                 |
| Технические средства                                                                                                    |                                                                         |
| Другие условия                                                                                                    |                                                                         |
| Ознакомлен с нормативными документами Чемпионата «Абилимпикс»                                                                                                    |                                                                         |
| Согласие на обработку, хранение и использование персональных данных                                                                                                    | ФЗ №152-ФЗ «О персональных данных» от 27.07.2006                        |
| Согласие на обработку, хранение и использование персональных данных                                                                                                    | ФЗ №152-ФЗ «О персональных данных» для несовершеннолетних от 27.07.2006 |
| Размер одежды *                                                                                                    |                                                                         |
| Выбрать                                                                                                    | ~                                                                       |

# Личный кабинет

**Ѧ Главная** > Личный Кабинет

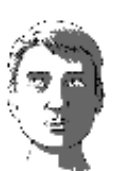

Пробный Иван Иванович

Пол:

Мужской

Email:

reg@abilimpics74.ru

Дата рождения: 31.03.1991

🙁 Главная

🛞 Персональные данные

#### 🗎 Мои заявки

- Мои заявки на участие в мероприятиях
- Конкурсные задания

|   | Список заявок       |        |            |   |
|---|---------------------|--------|------------|---|
| # | Роль                | Статус | Дата       |   |
| 1 | Участник чемпионата | Новый  | 31.03.2021 | Q |

|                   | - |
|-------------------|---|
| По окончании      |   |
| регистрации можно |   |
| проверить свою    |   |
| заявку в личном   |   |
| кабинете          |   |